#### Durable Medical Equipment (DME) Web Portal Presentation

**Web Portal Reference Guide** 

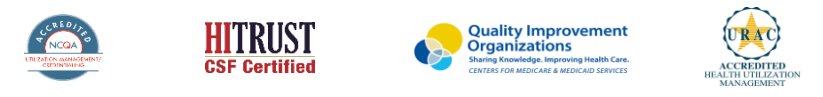

©2019 eviCore healthcare. All Rights Reserved. This presentation contains CONFIDENTIAL and PROPRIETARY information.

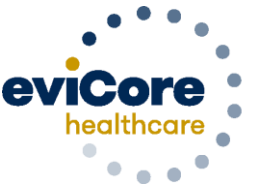

Empowering the Improvement of Care

# Account Registration

#### eviCore healthcare website

• Point web browser to evicore.com

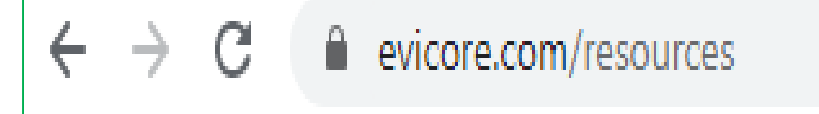

Login or Register
To create a new account, click Register

Now

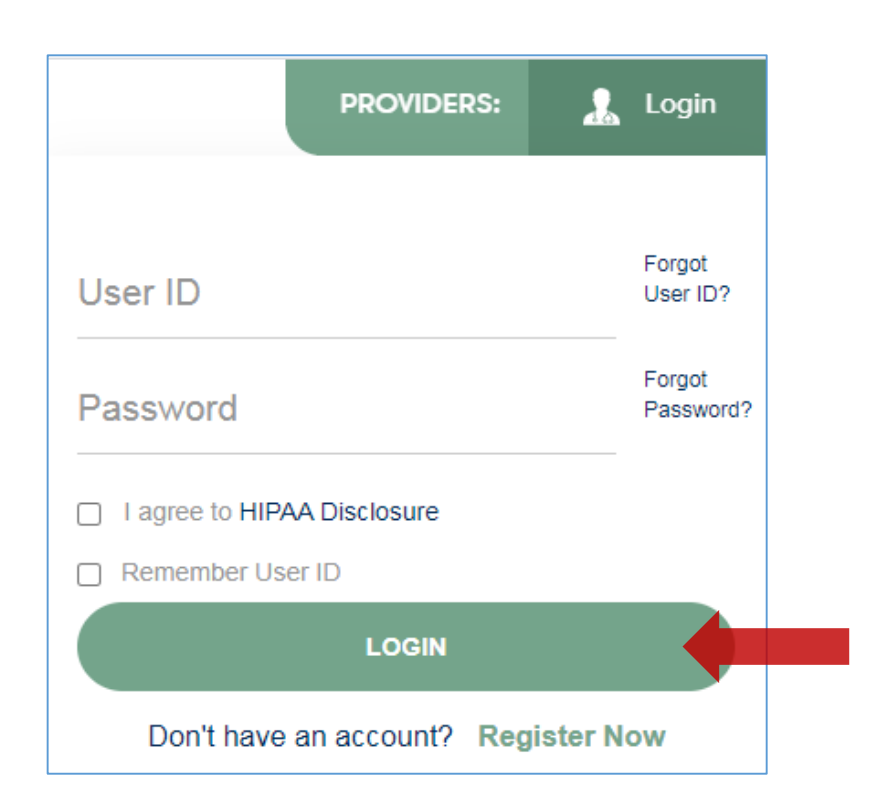

#### **Creating An Account**

| Web Portal Preference                                       |                                                          |                                                      |         |
|-------------------------------------------------------------|----------------------------------------------------------|------------------------------------------------------|---------|
| Please select the Portal that is listed in your provider tr | aining material. This selection determines the primary p | ortal that you will using to submit cases over the w | eb.     |
| Default Portal*:Select<br>CareCore National<br>Medsolutions |                                                          |                                                      |         |
| User Information                                            |                                                          |                                                      |         |
| All Pre-Authorization notifications will be sent to the fat | x number and email address provided below. Please mai    | e sure you provide valid information.                |         |
| User Name*:                                                 | Address*:                                                |                                                      | Phone*: |
| Email*:                                                     |                                                          |                                                      | Ext:    |
| Confirm Email":                                             | City":                                                   |                                                      | Fax":   |
| First Name*:                                                | State*:                                                  | Select Zip*:                                         |         |
| Last Name*:                                                 | Office Name:                                             |                                                      |         |

- Select CareCore National as the Default Portal, complete the User Information section in full and Submit Registration.
- You will immediately be sent an email with a link to create a password. Once you have created a password, you will be redirected to the log in page.
- Once logged in, you will have the ability to initiate a case, check a case status and much more!

# **Add Providers To Your Account**

| Home                       | Certification<br>Summary | Authorization<br>Lookup | Eligibility<br>Lookup | Clinical<br>Certification | Certification Requests<br>In Progress | MSM Practitioner<br>Perf. Summary Portal | Resource | Manage<br>Your Account |
|----------------------------|--------------------------|-------------------------|-----------------------|---------------------------|---------------------------------------|------------------------------------------|----------|------------------------|
|                            |                          |                         |                       |                           |                                       |                                          |          |                        |
| Manage                     | Your Acco                | unt                     |                       |                           |                                       |                                          |          |                        |
| Office Name                | :                        |                         | СН                    | ANGE PASSWOR              | RD EDIT ACCOUNT                       |                                          |          |                        |
| Address:                   |                          |                         |                       |                           |                                       |                                          |          |                        |
| Primary Con<br>Email Addre | tact:<br>ss:             |                         |                       |                           |                                       |                                          |          |                        |
|                            |                          |                         |                       |                           |                                       |                                          |          |                        |

. . . .

- Once logged in, you will want to add providers to your account prior to case submission. Click the "Manage Account" tab, then the Add Provider link. You should add all referring providers to your account also.
- Enter the Provider's NPI, State, and Zip Code to search for the provider
- Select the matching record based upon your search criteria
- Once you have selected a practitioner, your registration will be complete
- You can also click "Add Another Practitioner" to add another provider to your account
- You can access the "Manage Your Account" tab at any time to make any necessary updates or changes

# Initiating A Case

# **Initiating A Case**

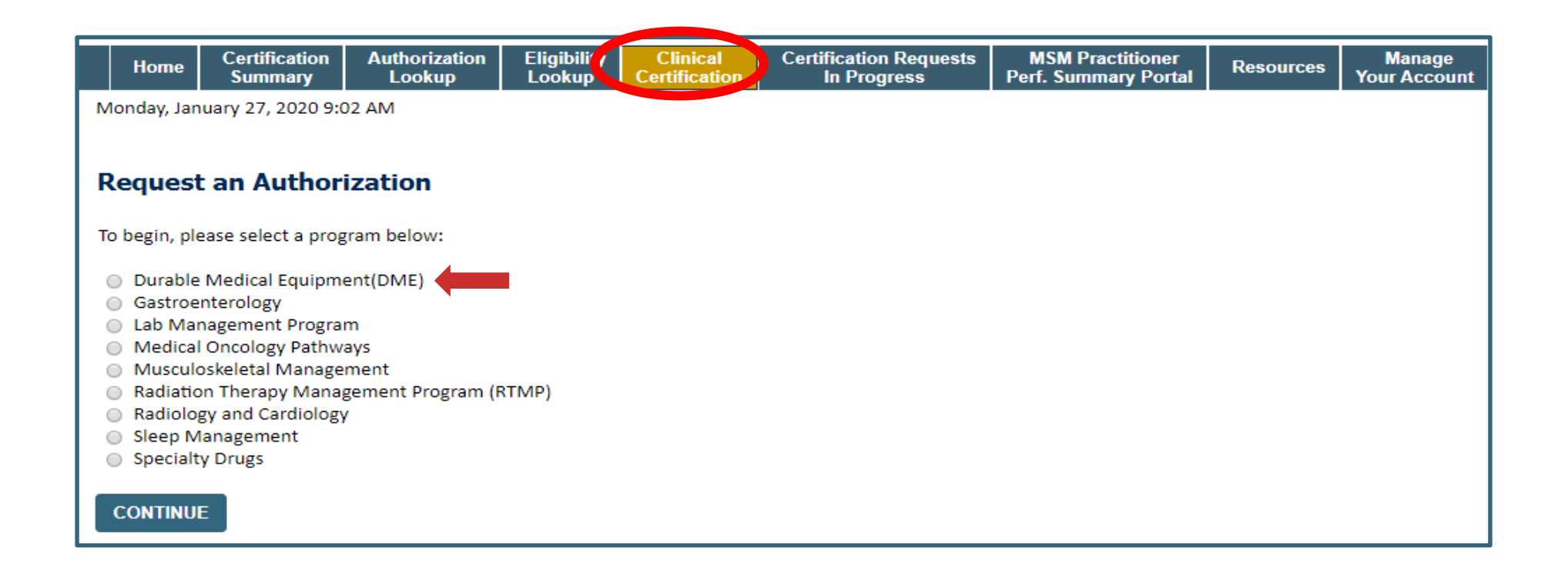

- Choose Clinical Certification to begin a new case request
- Select the appropriate program
  - Durable Medical Equipment (DME) should be chosen for all requests

#### **Select Provider**

| Home Certific           | cation Authorization<br>nary Lookup | Eligibility Clinical<br>Lookup Certification | Certification Reque     | ests MSM Practitione<br>Perf. Summary Por | r Resources  | Manage<br>Your Account |
|-------------------------|-------------------------------------|----------------------------------------------|-------------------------|-------------------------------------------|--------------|------------------------|
|                         |                                     |                                              |                         |                                           |              |                        |
| Requesting Pr           | ovider Informati                    | on                                           |                         |                                           |              |                        |
|                         |                                     |                                              |                         |                                           |              |                        |
| Select the provider for | r whom you want to subm             | it an authorization request. If              | you don't see them list | ted, click <u>Manage Your Account</u>     | to add them. |                        |
|                         | ۲۱.                                 |                                              | SEARCH CL               | EAR SEARCH                                |              |                        |
|                         | Provider                            |                                              |                         |                                           |              |                        |
| SELECT                  |                                     |                                              |                         |                                           |              |                        |
| SELECT                  |                                     |                                              |                         |                                           |              |                        |
| SELECT                  |                                     |                                              |                         |                                           |              |                        |
| SELECT                  |                                     |                                              |                         |                                           |              |                        |
| SELECT                  |                                     |                                              |                         |                                           |              |                        |
|                         |                                     |                                              |                         |                                           |              |                        |
| ВАСК СО                 | NTINUE                              |                                              |                         |                                           |              |                        |

• Select the ordering Practitioner/Group for whom you want to build a case by entering the last name or NPI

#### **Select The Insurance Plan**

| Home          | Certification<br>Summary | Authorization<br>Lookup | Eligibility<br>Lookup | Clinical<br>Certification | Certification Requests<br>In Progress | MSM Practitioner<br>Perf. Summary Portal | Resources | Manage<br>Your Account |
|---------------|--------------------------|-------------------------|-----------------------|---------------------------|---------------------------------------|------------------------------------------|-----------|------------------------|
|               |                          |                         |                       |                           |                                       |                                          |           |                        |
| Choose        | Your Insur               | er                      |                       |                           |                                       |                                          |           |                        |
| Requesting F  | Provider:                |                         |                       |                           |                                       |                                          |           |                        |
| Please select | t the insurer for t      | his authorization re    | equest.               |                           |                                       |                                          |           |                        |
| Please Selec  | t a Health Plan          | ¥                       |                       |                           |                                       |                                          |           |                        |
| BACK          | CONTINUE                 |                         |                       |                           |                                       |                                          |           |                        |

- Choose the appropriate **Insurer** for the case request.
- Once the plan is chosen, please select the ordering provider's address in the next drop down box.

#### **Procedure Information**

|                                               | Time:                  |
|-----------------------------------------------|------------------------|
| What is the expected distribution date for th | his request? MM/DD/20Y |
| SUBMIT                                        |                        |
|                                               |                        |
|                                               |                        |
|                                               |                        |
|                                               |                        |
|                                               |                        |

• Enter the expected distribution date for the request

### **Member Information**

|    | Home         | Certification<br>Summary | Authorization<br>Lookup | Eligibility<br>Lookup | Clinical<br>Certification | Certification Requests<br>In Progress | MSM Practitioner<br>Perf. Summary Portal | Resources | Manage<br>Your Account |
|----|--------------|--------------------------|-------------------------|-----------------------|---------------------------|---------------------------------------|------------------------------------------|-----------|------------------------|
|    |              |                          |                         |                       |                           |                                       |                                          |           |                        |
| P  | atient       | Eligibility L            | ookup                   |                       |                           |                                       |                                          |           |                        |
| Pa | itient ID:*  |                          |                         |                       |                           |                                       |                                          |           |                        |
| Da | ate Of Birth | 1:*                      | MM/DI                   | D/YYYY                |                           |                                       |                                          |           |                        |
| Pa | tient Last   | Name Only:*              |                         | [2]                   |                           |                                       |                                          |           |                        |
|    |              |                          |                         |                       |                           |                                       |                                          |           |                        |
|    |              |                          |                         |                       |                           |                                       | Searc                                    | h Results |                        |
|    |              |                          | Patie                   | ent ID                |                           | Member Code                           | Name                                     |           | DOB                    |
|    |              | SELECT                   |                         |                       |                           |                                       | 1                                        |           |                        |
|    | BACK         |                          |                         |                       |                           |                                       |                                          |           |                        |

• Enter the patient information including the Patient ID number, date of birth, and patient's last name. Click "Eligibility Lookup" and select the appropriate patient

#### **Clinical Details**

|                 | Home                         | Certification<br>Summary                             | Authorization<br>Lookup                                            | Eligibility<br>Lookup               | Clinical<br>Certification | Certification Request<br>In Progress | s MSM Practitioner<br>Perf. Summary Portal | Resources | Manage<br>Your Account |
|-----------------|------------------------------|------------------------------------------------------|--------------------------------------------------------------------|-------------------------------------|---------------------------|--------------------------------------|--------------------------------------------|-----------|------------------------|
|                 |                              |                                                      |                                                                    |                                     |                           |                                      |                                            |           |                        |
| Re              | quest                        | ed Service                                           | + Diagnosis                                                        |                                     |                           |                                      |                                            |           |                        |
| This            | procedu                      | ire will be perfor                                   | med on                                                             | CHANGE                              |                           |                                      |                                            |           |                        |
| Dura            | ble Me                       | dical Equipment(                                     | DME)                                                               |                                     |                           |                                      |                                            |           |                        |
| Sel<br>DN<br>Do | ect a Pro<br>IE<br>n't see y | OCEDURE by CPT C<br>▼ DURABLE M<br>rour procedure co | code[?] or Description<br>EDICAL EQUIPMEN<br>Tode or type of servi | on[2]<br>T<br>ce? <u>Click here</u> | ▼                         |                                      |                                            |           |                        |
| Diag            | nosis                        |                                                      |                                                                    |                                     |                           |                                      |                                            |           |                        |
| Sel<br>Tro      | ect a Pri<br>uble selec      | mary Diagnosis (                                     | Code (Lookup by Co<br>LOOKUP<br>? Please follow these              | de or Descrip<br>steps              | tion)                     |                                      |                                            |           |                        |
| Sel             | ect a Se<br>ondary dia       | condary Diagnos<br>Ignosis is optional for           | is Code (Lookup by<br>Durable Medical Equipt<br>LOOKUP             | Code or Desc<br>ment(DME)           | ription)                  |                                      |                                            |           |                        |
|                 | ВАСК                         |                                                      |                                                                    |                                     |                           |                                      |                                            |           |                        |

• Select "DME" and Diagnosis code(s) and Continue to confirm

#### **Site Selection**

| Home                        | Certification<br>Summary       | Authorization<br>Lookup | Eligibility<br>Lookup | Clinical<br>Certification | Certification Requests<br>In Progress | MSM Practitioner<br>Perf. Summary Portal | Resources        | Manage<br>Your Account | Help /<br>Contact Us |                                                                                 |
|-----------------------------|--------------------------------|-------------------------|-----------------------|---------------------------|---------------------------------------|------------------------------------------|------------------|------------------------|----------------------|---------------------------------------------------------------------------------|
|                             |                                |                         |                       |                           |                                       |                                          |                  |                        |                      |                                                                                 |
| Add City                    | -f Ci                          |                         |                       |                           |                                       |                                          |                  |                        |                      |                                                                                 |
| Add Site                    | e of Service                   |                         |                       |                           |                                       |                                          |                  |                        |                      |                                                                                 |
| Specific Sit<br>Use the fie | e Search<br>lds below to searc | ch for specific sites   | For best resu         | lts, search by NP         | l or TIN. Other search optic          | ons are by name plus zip o               | r name plus city | /. You may search      | a partial site na    | ame by entering some portion of the name and we will provide you the site names |
| NPI:                        | ciosely match you              | r entry.                | Zip Co                | de:                       |                                       |                                          |                  | Site N                 | ame:                 |                                                                                 |
| TIN:                        |                                |                         | City:                 |                           |                                       |                                          |                  |                        |                      | Exact match                                                                     |
|                             |                                |                         |                       |                           |                                       |                                          |                  |                        |                      | ○ Starts with                                                                   |
| BACK                        |                                |                         |                       |                           |                                       |                                          |                  |                        |                      |                                                                                 |

• Search for the site that is dispensing the equipment by entering the NPI

#### **Site Selection**

| Home          | Certification<br>Summary | Authorization<br>Lookup | Eligibility<br>Lookup | Clinical<br>Certification | Certification Requests<br>In Progress | MSM Practitioner<br>Perf. Summary Portal | Resources | Manage<br>Your Account |
|---------------|--------------------------|-------------------------|-----------------------|---------------------------|---------------------------------------|------------------------------------------|-----------|------------------------|
|               |                          |                         |                       |                           |                                       |                                          |           |                        |
| Add Site      | e of Service             | l.                      |                       |                           |                                       |                                          |           |                        |
| Selected Site | 2:                       | _                       |                       |                           |                                       |                                          |           |                        |
|               | FIND NEW                 | SITE                    |                       |                           |                                       |                                          |           |                        |
| Site Email (o | ptional) TEST@           | EMAIL.COM               |                       |                           |                                       |                                          |           |                        |
| Fax           |                          | [                       | 2]                    |                           |                                       |                                          |           |                        |
| Phone         |                          | [                       | ?]                    |                           |                                       |                                          |           |                        |
| ВАСК          | CONTINUE                 |                         |                       |                           |                                       |                                          |           |                        |

- Enter your Fax and Phone number
- Enter an email address to receive email notifications with status updates

# **Clinical Certification**

|                      | Home                                                                                                    | Certification<br>Summary | Authorization<br>Lookup | Eligibility<br>Lookup | Clinical<br>Certification | Certification Requests<br>In Progress | MSM Practitioner<br>Perf. Summary Portal | Resources | Manage<br>Your Account |  |
|----------------------|----------------------------------------------------------------------------------------------------|--------------------------|-------------------------|-----------------------|---------------------------|---------------------------------------|------------------------------------------|-----------|------------------------|--|
|                      |                                                                                                    |                          |                         |                       |                           |                                       |                                          |           |                        |  |
| Р                    | roceed                                                                                                    | to Clinical              | Information             | 1                     |                           |                                       |                                          |           |                        |  |
| Yo                   | u are abou                                                                                                    | ut to enter the cli      | nical information c     | ollection phas        | e of the authoriz         | ation process.                        |                                          |           |                        |  |
| Or<br>pr             | Once you have clicked "Continue," you will not be able to edit the Provider, Patient, or Service information entered in the previous steps. Please be sure that all this data has been entered correctly before continuing.                                                                                                    |                          |                         |                       |                           |                                       |                                          |           |                        |  |
| In<br>Th<br>Fa<br>ad | In order to ensure prompt attention to your on-line request, be sure to click SUBMIT CASE before exiting the system.<br>This final step in the on-line process is required even if you will be submitting additional information at a later time.<br>Failure to formally submit your request by clicking the SUBMIT CASE button will cause the case record to expire with no<br>additional correspondence from eviCore. |                          |                         |                       |                           |                                       |                                          |           |                        |  |
|                      | BACK                                                                                                    | CONTINUE                 |                         |                       |                           |                                       |                                          |           |                        |  |

- Verify all information entered and make any needed changes prior to moving into the clinical collection phase of the prior authorization process
- You will not have the opportunity to make changes after this point

#### **Urgent vs. Standard**

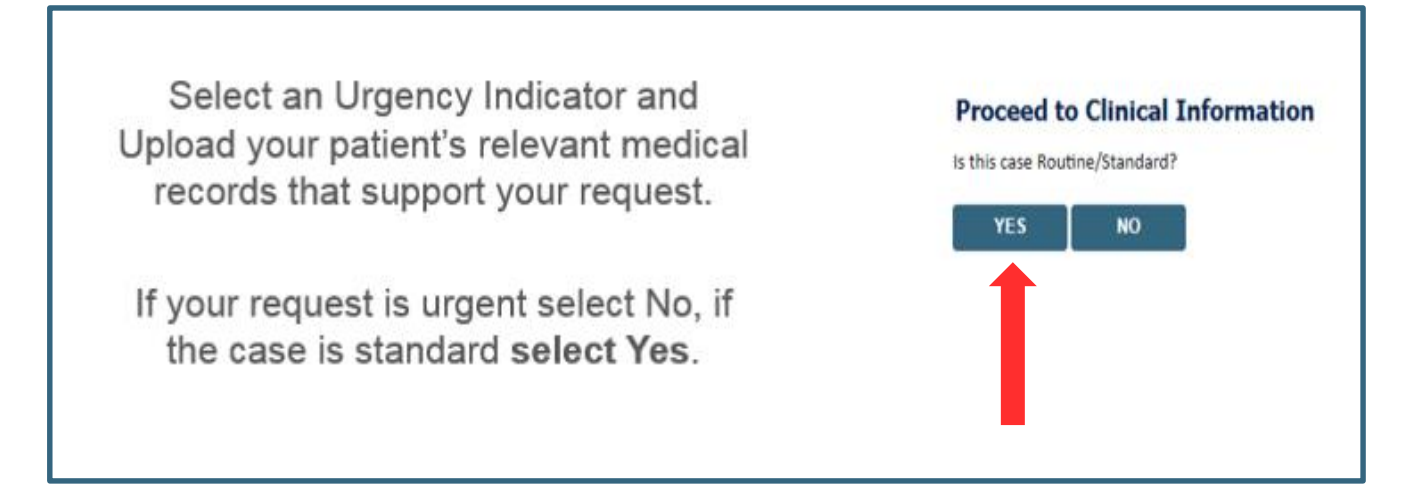

**Important:** In order to reduce denials, a request **should not be submitted as "urgent"**, unless it meets the NCQA/URAC definition of urgent: when a delay in decision-making may seriously jeopardize the life or health of the member. Urgent Requests determinations will be rendered within 72 hours and will be based **solely** on clinical information received within that timeframe.

## **Codes and Units**

|            | Home        | Certification<br>Summary | Authorization<br>Lookup | Eligibility<br>Lookup | Clinical<br>Certification | Certification Requests<br>In Progress | MSM Practitioner<br>Perf. Summary Portal | Resources | Manage<br>Your Account |
|------------|-------------|--------------------------|-------------------------|-----------------------|---------------------------|---------------------------------------|------------------------------------------|-----------|------------------------|
|            |             |                          |                         |                       |                           |                                       |                                          |           |                        |
| Pr         | oceed       | to Clinical              | Information             | 1                     |                           |                                       |                                          |           |                        |
| <b>0</b> F | Please ent  | er the Primary H         | CPCS code for this      | DME request:          | _                         |                                       |                                          |           |                        |
| []<br>0 F  | low many    | y Units of this HC       | PCS                     |                       |                           |                                       |                                          |           |                        |
|            |             |                          |                         |                       |                           |                                       |                                          |           |                        |
|            | SUBMIT      |                          |                         |                       |                           |                                       |                                          |           |                        |
|            | Tipich Lat  |                          |                         | _                     |                           |                                       |                                          |           |                        |
|            | Finish Late | Did you                  | know?                   |                       |                           |                                       |                                          |           |                        |
|            |             | request t                | o finish later.         |                       |                           |                                       |                                          |           |                        |
|            |             | _                        |                         |                       |                           |                                       |                                          |           |                        |
|            | CANCEL      |                          |                         |                       |                           |                                       |                                          |           |                        |

- Enter the Primary code and number of units
- Then select rental or purchase
- You can click the "Finish Later" button to save your progress. You have two (2) business days to complete the case
- Clinical Certification questions populate based upon the information provided

#### **Additional Code Requests**

|   | Home       | Certification<br>Summary | Authorization<br>Lookup | Eligibility<br>Lookup | Clinical<br>Certification | Certification Requests<br>In Progress | MSM Practitioner<br>Perf. Summary Portal | Resources | Manage<br>Your Account |
|---|------------|--------------------------|-------------------------|-----------------------|---------------------------|---------------------------------------|------------------------------------------|-----------|------------------------|
|   |            |                          |                         |                       |                           |                                       |                                          |           |                        |
| Р | roceed     | to Clinical              | Information             |                       |                           |                                       |                                          |           |                        |
|   | Would you  | like to enter an         | other HCPCS code?       |                       |                           |                                       |                                          |           |                        |
|   | Yes 🔘 No   |                          |                         |                       |                           |                                       |                                          |           |                        |
|   |            |                          |                         |                       |                           |                                       |                                          |           |                        |
|   |            |                          |                         |                       |                           |                                       |                                          |           |                        |
|   | SUBMIT     |                          |                         |                       |                           |                                       |                                          |           |                        |
|   |            | _                        |                         |                       |                           |                                       |                                          |           |                        |
|   | Finish Lat | er<br>Did vou            | know?                   |                       |                           |                                       |                                          |           |                        |
|   |            | You can s                | ave a certification     |                       |                           |                                       |                                          |           |                        |
|   |            | request t                | o finish later.         |                       |                           |                                       |                                          |           |                        |
|   |            |                          |                         |                       |                           |                                       |                                          |           |                        |
|   | CANCEL     |                          |                         |                       |                           |                                       |                                          |           |                        |

• If additional requests are needed, you may enter them here

### **Upload Clinical Documents or Notes**

| Home                                                                                                    | Certification<br>Summary              | Authorization<br>Lookup                     | Eligibility<br>Lookup | Clinical<br>Certification | Certification Requests<br>In Progress | MSM Practitioner<br>Perf. Summary Portal | Resources | Manage<br>Your Account |  |  |
|----------------------------------------------------------------------------------------------------|---------------------------------------|---------------------------------------------|-----------------------|---------------------------|---------------------------------------|------------------------------------------|-----------|------------------------|--|--|
|                                                                                                    |                                       |                                             |                       |                           |                                       |                                          |           |                        |  |  |
| Proceed to Clinical Information                                                                                                    |                                       |                                             |                       |                           |                                       |                                          |           |                        |  |  |
|                                                                                                    |                                       |                                             |                       |                           |                                       |                                          |           |                        |  |  |
| Is there an<br>I would like                                                                                                    | y additional info<br>e to upload a do | rmation specific to<br>ocument after the su | the member'<br>urvev  | s condition you v         | would like to provide?                |                                          |           |                        |  |  |
| <ul> <li>I would like to upload a document and the survey</li> <li>I would like to enter additional notes in the space provided</li> <li>I would like to upload a document and enter additional notes</li> </ul> |                                       |                                             |                       |                           |                                       |                                          |           |                        |  |  |
| I have no                                                                                                    | additional inforn                     | nation to provide at                        | this time             |                           |                                       |                                          |           |                        |  |  |
| SUBMIT                                                                                                    |                                       |                                             |                       |                           |                                       |                                          |           |                        |  |  |
|                                                                                                    |                                       |                                             |                       |                           |                                       |                                          |           |                        |  |  |
| Finish Late                                                                                                    | Did you                               | know?                                       |                       |                           |                                       |                                          |           |                        |  |  |
|                                                                                                    | You can s<br>request to               | ave a certification<br>o finish later.      |                       |                           |                                       |                                          |           |                        |  |  |
|                                                                                                    |                                       |                                             |                       |                           |                                       |                                          |           |                        |  |  |
| CANCEL                                                                                                    |                                       |                                             |                       |                           |                                       |                                          |           |                        |  |  |

• On this screen, you can either choose to upload clinical documents, enter important notes, or both

# **Upload Clinical Documents**

| Home Certification Authorization Eligibility<br>Summary Lookup Lookup                      | Choose File to Upload | ✓ 4 Search PORTAL TEST D 🔎 |
|--------------------------------------------------------------------------------------------|-----------------------|----------------------------|
|                                                                                            | Organize • New folder | ii • 🔟 😧                   |
| Proceed to Clinical Information                                                            | Favorites Name        | Date modified Type         |
| Clinical Upload<br>Please upload any additional clinical information that justifie         | Desktop PORTAL TES    | T DOCUMENT 3               |
| Browse for file to upload (max size 5MB, allowable extension<br>Choose File No file chosen |                       |                            |
| Choose File No file chosen                                                                 |                       |                            |
| Choose File No file chosen                                                                 |                       |                            |
| Choose File No file chosen                                                                 | File name:            |                            |
| UPLOAD SKIP UPLOAD                                                                         |                       | Open Cancel                |

- To attach documents, you will navigate to your desktop, locate the document, and choose upload
- Once complete, you can submit the case

#### **Outcome Determination**

| Summary of Your Request                                                            |                                          | Summary of Your Request                                                                      |                                          |  |  |
|------------------------------------------------------------------------------------|------------------------------------------|----------------------------------------------------------------------------------------------|------------------------------------------|--|--|
| Please review the details of your request below and if everything looks correct cl | ick SUBMIT                               | Please review the details of your request below and if everything looks correct click SUBMIT |                                          |  |  |
| Your case has been Approved.                                                       |                                          | Your case has been sent to Medical Review.                                                   |                                          |  |  |
| Provider Name:<br>Provider Address:                                                | Contact:<br>Phone Number:<br>Fax Number: | Provider Name:<br>Provider Address:                                                          | Contact:<br>Phone Number:<br>Fax Number: |  |  |
| Patient Name:<br>Insurance Carrier:                                                | Patient Id:                              | Patient Name:<br>Insurance Carrier:                                                          | Patient Id:                              |  |  |
| Site Name:<br>Site Address:                                                        | Site ID:                                 | Site Name:<br>Site Address:                                                                  | Site ID:                                 |  |  |
| Primary Diagnosis Code:<br>Secondary Diagnosis Code:<br>Date of Service:           | Description:<br>Description:             | Primary Diagnosis Code:<br>Secondary Diagnosis Code:<br>Date of Service:                     | Description:<br>Description:             |  |  |
| CPT Code:<br>Authorization Number:<br>Review Date:<br>Expiration Date:             | Description:                             | CPT Code:<br>Case Number:<br>Review Date:<br>Expiration Date:                                | Description:                             |  |  |
| Status: Your case has been Approved.                                               |                                          | Status: Your case has been sent to Medical Review.                                           |                                          |  |  |
| CANCEL PRINT CONTINUE                                                              |                                          | CANCEL PRINT CONTINUE                                                                        |                                          |  |  |

- Case will be either pended for medical review or approved
- You should save or print this screen for your records

## **Authorization Lookup**

| Home                         | Certification<br>Summary | Authorization<br>Lookup | Eligibility<br>Lookup | Clinical<br>Certification | Certification Requests<br>In Progress | MSM Practitioner<br>Perf. Summary Portal | Resources   | Manage<br>Your Account | H<br>Cont |  |  |
|------------------------------|--------------------------|-------------------------|-----------------------|---------------------------|---------------------------------------|------------------------------------------|-------------|------------------------|-----------|--|--|
| Authoriz                     | ation Lool               |                         |                       |                           |                                       |                                          |             |                        |           |  |  |
| Search by Member Information |                          |                         |                       |                           | Search by Authorization Number/ NPI   |                                          |             |                        |           |  |  |
| Healthplan:<br>Provider NPI  |                          |                         |                       | Ŧ                         |                                       | Search by Auth<br>Required Fields        | orization N | umber/ NPI             |           |  |  |
| Patient ID:<br>Patient Date  | of Birth:                |                         |                       |                           |                                       | Provider NPI:                            |             |                        |           |  |  |
| Tubent Dute                  | or birdit.               | MM/DD/YYYY              |                       |                           |                                       | SEARCH                                   |             |                        |           |  |  |
| Optional Fields              |                          |                         |                       |                           |                                       |                                          |             |                        |           |  |  |
| Case Numbe                   | r:                       |                         |                       |                           |                                       |                                          |             |                        |           |  |  |
| or                           |                          |                         |                       |                           |                                       |                                          |             |                        |           |  |  |
| Authorization                | n Number:                |                         |                       |                           |                                       |                                          |             |                        |           |  |  |
| PRINT                        | SEARCH                   |                         |                       |                           |                                       |                                          |             |                        |           |  |  |

- To look up the status of an Authorization, Select Search by Authorization Number/NPI. Enter the provider's NPI and authorization or case number. Select Search.
- You can also search for an authorization by Member Information, and enter the health plan, Provider NPI, patient's ID number, and patient's date of birth.

# **Upload Correspondence**

| Home                                                                                                    | Certification<br>Summary                                                                  | Authorization<br>Lookup   | Eligibility<br>Lookup | Clinical<br>Certification | Certification Requests<br>In Progress | MSM Practitioner<br>Perf. Summary Portal | Resources      | Manage<br>'our Account |
|----------------------------------------------------------------------------------------------------|-------------------------------------------------------------------------------------------|---------------------------|-----------------------|---------------------------|---------------------------------------|------------------------------------------|----------------|------------------------|
| Authoriz                                                                                                    | zation Look                                                                               | sup                       |                       |                           |                                       |                                          |                |                        |
| Authorizatio<br>Case Number<br>Health Plan<br>Status:<br>Approval Da<br>Service Cod<br>Service Desi<br>Site Name:<br>Expiration D<br>Date Last Up<br>Correspond | on Number:<br>er:<br>Auth Number:<br>Ate:<br>e:<br>cription:<br>Date:<br>pdated:<br>ence: | oproved<br>UPLOADS & FAXE | ES                    |                           |                                       |                                          |                |                        |
|                                                                                                    | Procedure                                                                                 |                           |                       | Desc                      | ription                               | Qty Requeste                             | d Qty Approved | Modifier(s)            |
| СН                                                                                                    | ANGE SERVICE                                                                              | CODE                      |                       |                           |                                       |                                          |                |                        |
| PRINT                                                                                                    |                                                                                           |                           |                       |                           |                                       |                                          |                |                        |

• The authorization will then be accessible to review. To print authorization correspondence, select Uploads & Faxes.

# eviCore healthcare Provider Resources

# **Benefits of eviCore Provider Portal**

The provider portal allows you to go from request to approval faster. Following are some benefits & features:

- Saves time: Quicker process than phone authorization requests
- Available 24/7: You can access the portal any time and any day
- Upload additional clinical information: No need to fax in supporting clinical documentation. It can be uploaded on the portal to support a new request or when additional information is requested
- Check case status in real-time
- View and print determination information

 To speak with a Web Specialist, call (800) 646-0418 (Option #2) or email portal.support@evicore.com

# **Dedicated Call Center**

Prior Authorization Call Center – 866-417-2345, options 3, 4
Our call center is open Monday – Friday from 7am to 7pm CST,
Saturday 8am to 4pm CST and Sunday 8 am – 1 pm CST
Afterhours coverage is available for urgent issues, including holidays

#### •Providers can contact our call center to perform one of the following:

- Request Prior Authorization
- Check Status of existing authorization requests
- Discuss questions regarding authorizations and case decisions
- Change facility or HCPC Code(s) on an existing case
- Request to speak to a clinical reviewer
- Schedule a Peer to Peer Request with an eviCore Medical Director

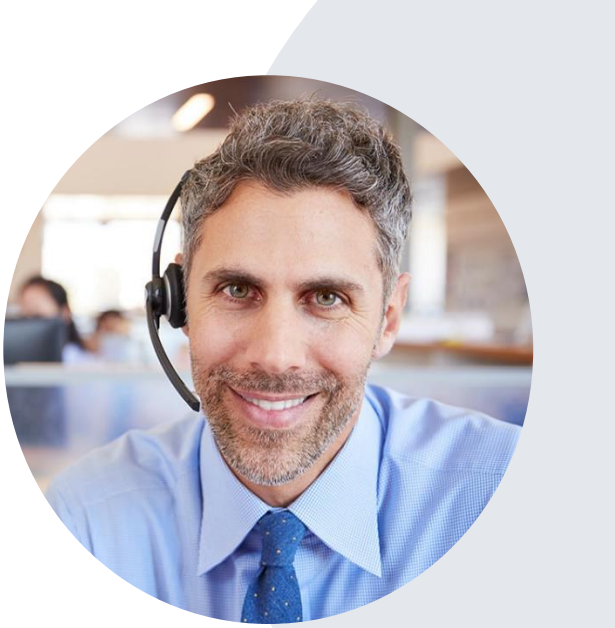

**Note:** To ensure you have a successful experience in reaching the desired representative, please listen carefully to the phone prompts when calling the eviCore authorization call center.

# **Client & Provider Operations Team**

#### **Client and Provider Services**

•Dedicated team to address provider-related requests and concerns including:

- Questions regarding Accreditation, and/or Credentialing
- Requests for an authorization to be resent to the health plan
- Eligibility issues (member, rendering facility, and/or ordering physician)
- Issues experienced during case creation
- Reports of system issues

#### How to Contact our Client and Provider Services team

Email: <u>ClientServices@evicore.com</u> (preferred)

Phone: 1 800-575-4517 (option 3)

For prompt service, please have all pertinent information available. When emailing, make sure to include the insurer with a description of the issue and member/provider/case details when applicable.

# Thank You!

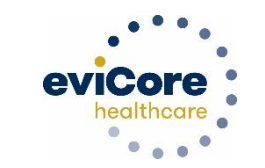

28